## 5.11.1 Vodopádový graf s dvojím barevným mapováním hodnot os Y a Z

Vodopádový graf lze vytvořit z datového souboru, uloženého v řadě parametrů k nastavení offsetu Z a barevnou mapu s Y nebo Z hodnotami.

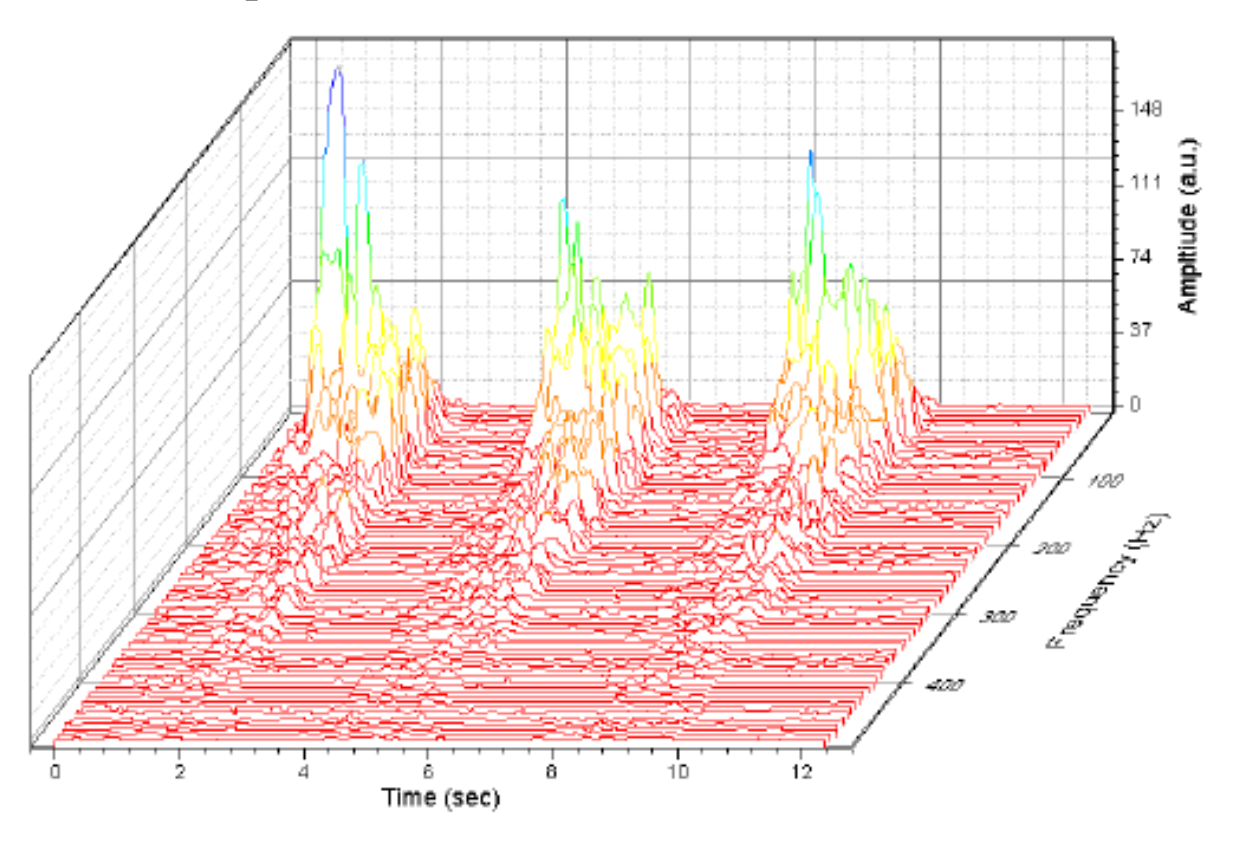

#### Souhrn:

1. Vytvoření barevné mapy vodopádového grafu z Y-nových nebo Z-ových hodnot.

2. Přizpůsobení úrovně barevné mapy a palety.

#### Kroky:

Tutorial je spojen se složkami Vodopádu ve **2D and Contour Graphs** v projektu \**Samples**\**2D and Contour Graphs.opj**.

#### A. Vytvořte vodopádový graf s Ynovou barevnou mapou

1. Klikněte na File, Open, vyberte Samples, a klik na 2D and Contour Graphs, Open. Pak v Project Explorer vyhledejte \2D and Coutour Graphs\Multi Axis and Multi Panel\Waterfall. Aktivujte nyní okno Book4G. Klikněte v levém horním rohu, a tím vyberete vše.

2. Klikněte pravou myší a vyberte Plot, Multi-Curve, Waterfall Y:Color Mapping. Vytvoří se vodopádový graf Waterfall s barevným mapováním osy Y dle obrázku vpravo. Dvojklikem na graf se otevře dialog Plot Details-Plot Properties a klikněte na Layer1 v levém panelu. V pravém panelu zvolte záložku Waterfall a řádek Z Value Source je nastaven na Frequency(Hz) a pokračujte.

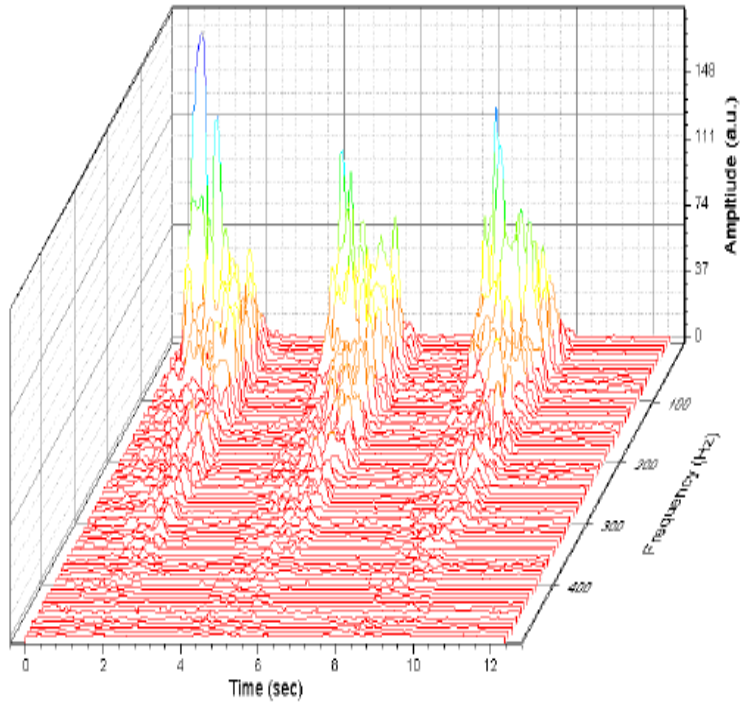

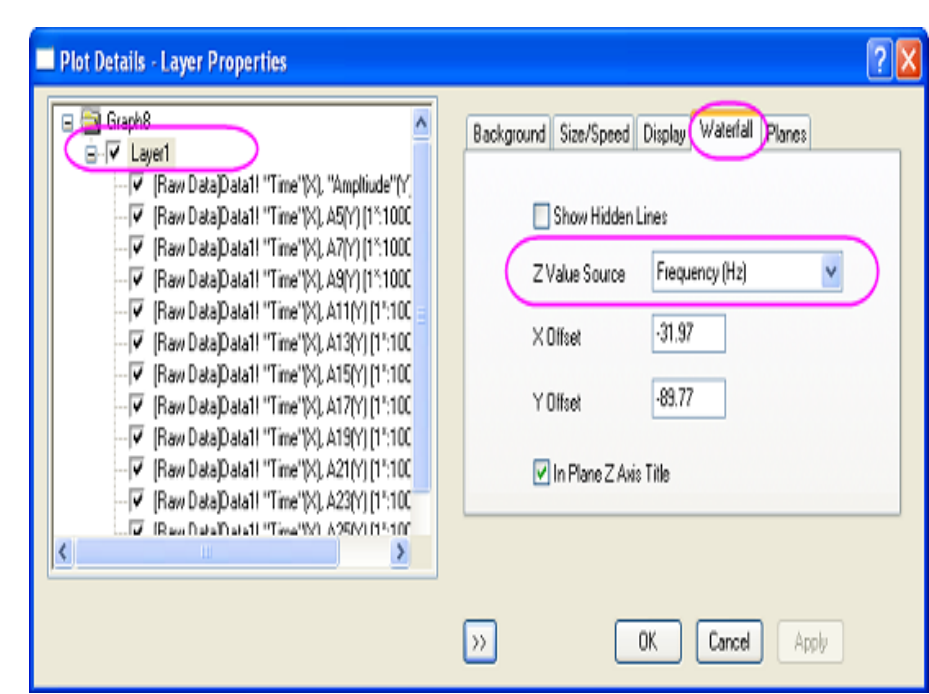

3. Pokračujte v otevřeném dialogu **Plot Details** v levém panelu a označte nyní první řádek grafu pod **Layer1**. Vyberte záložku **Colormap** v pravém panelu. Klikněte na záhlaví sloupce **Level...** a otevře se dialog **Set Levels**. Nastavte úrovně dle obrázku vpravo:

Kliknutím na OK zavřete dialog Set Levels.

4. Kliknutím na **Fill...** záhlaví sloupce se otevře dialog **Fill**. V řádku **Load Palette** zvolte **Rainbow**. Kliknutím na **OK** zavřete dialog **Fill**.

Kliknutím na **OK** se použije toto nastavení a zavře se dialogové okno **Plot Details**.

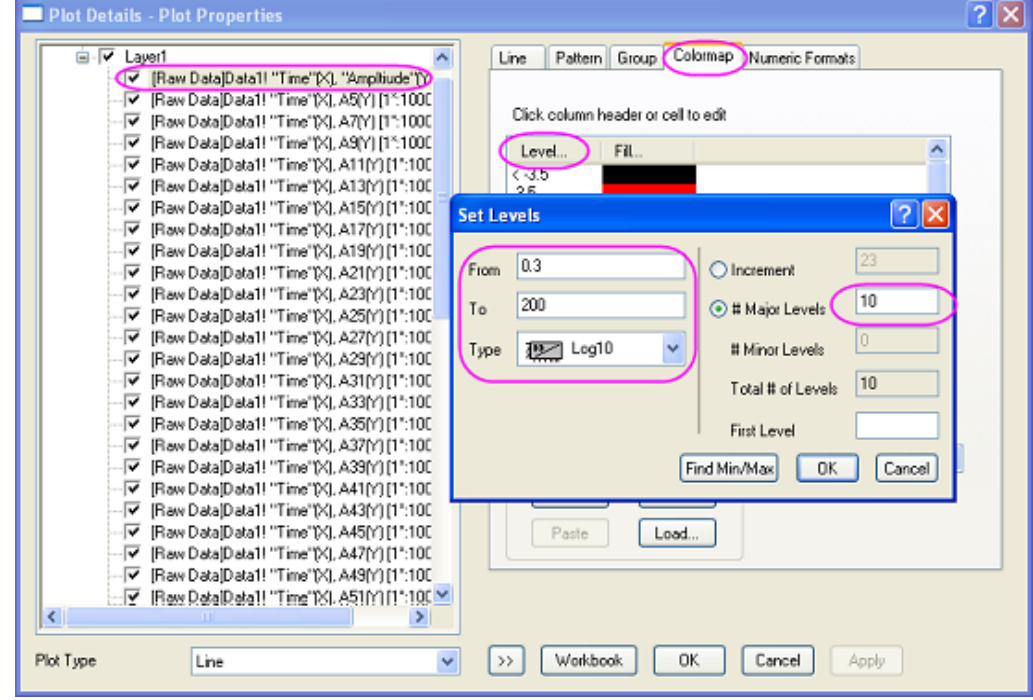

| Line Pattern Colonnap Numeric Formats Group |
|---------------------------------------------|
| Click column header or cell to edit         |
| Level Fill                                  |
| < 0.3                                       |
| Fill 🥐 🔀                                    |
| Color Generations by Interpolation          |
| Cancel                                      |
| Introducing Other Colors in Mixing          |
| Load Palette     Rainbow     Range          |
| Link to Palette                             |
| Flip Palette                                |
| Stretch to Full Range                       |
|                                             |
| Paste Load                                  |

 5. Dvoj-klikem na osu Z 3D-grafu se otevře dialog Zaxis-Layer1. Nastavte Increment na
 50. Vyberte Vertical v Selection a nastavte vertikální Increment na 50.

Vyberte Grid Lines a Horizontal ze Selection a zrušte zaškrtnutí políčka Minor Grids. Vyberte Vertical ze Selection a zrušte zaškrtnutí políčka Minor Grids.

Klepnutím na **OK** se aplikují změny a zavře se dialog. Graf by měl pak vypadat takto:

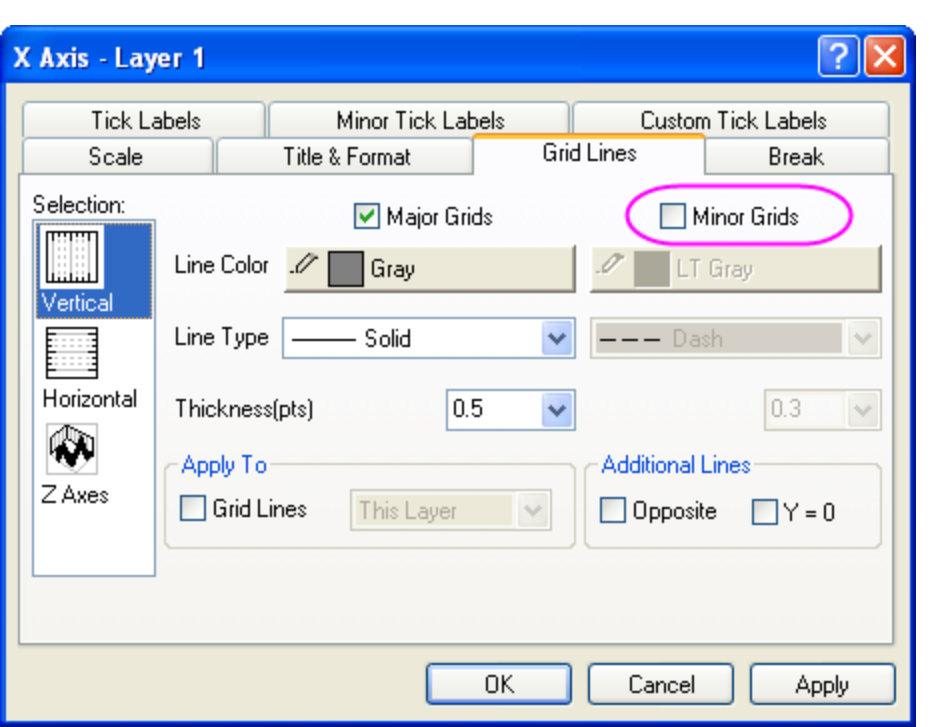

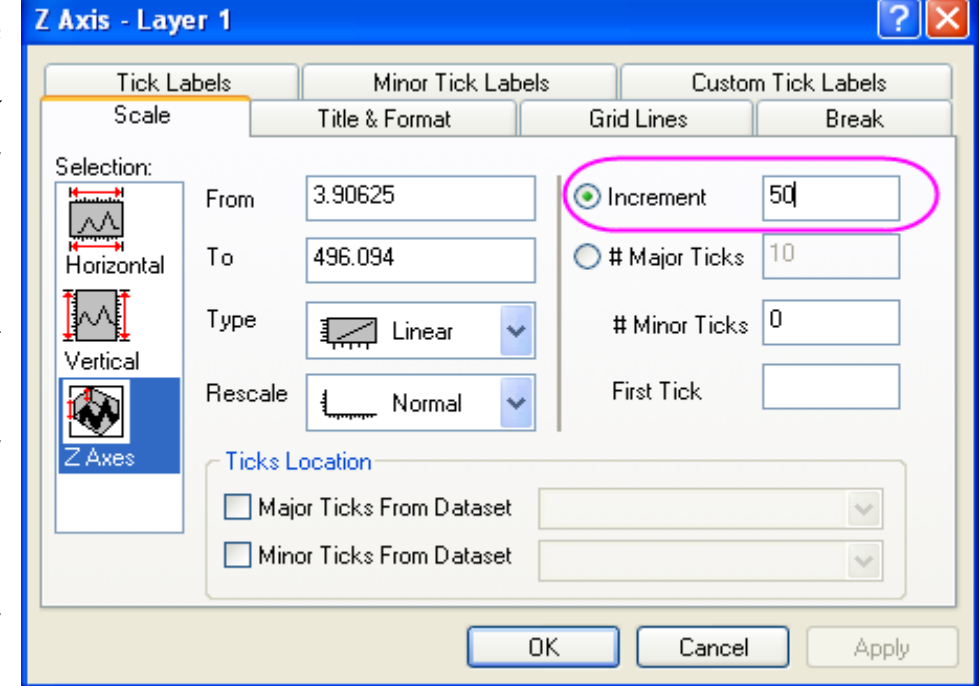

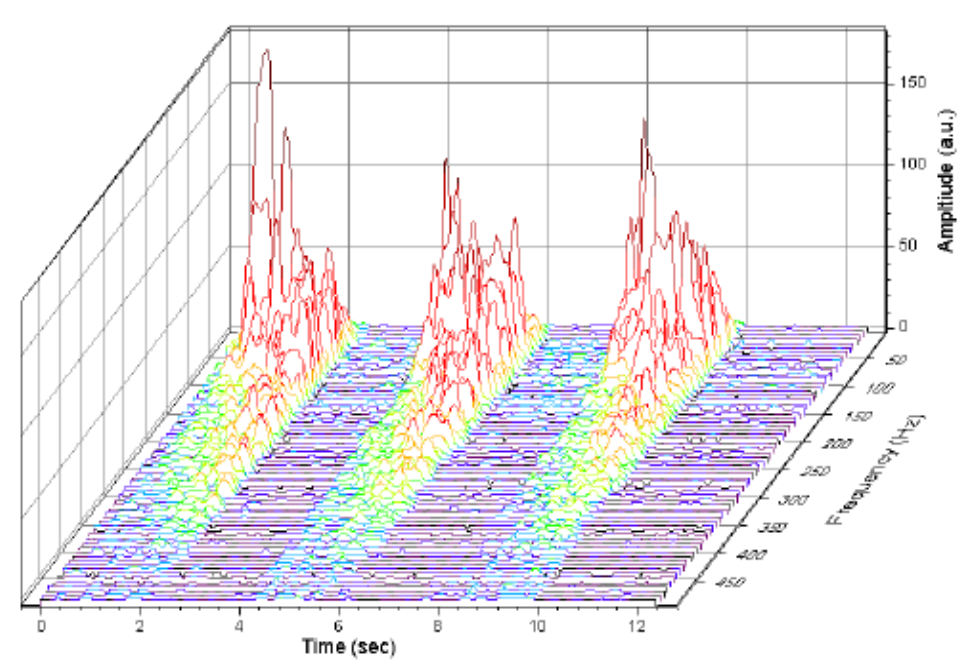

#### B. Vytvořte vodopádový graf s barevnou mapou osy Z

- V Project Explorer přejděte do složky \2D and Contour Graphs\Multi Axis and Multi Panel\Waterfall a aktivujte soubor Book4G. Klikněte v levém horním rohu listu a tím se vyberou všechna data.
- Kliknutím na Plot, Multi-Curve, Waterfall Z:Color Mapping se vytvoří vodopádový graf s Z-barevným mapováním.

3. Dvoj-klikem pravou myší na graf se otevře Plot Details. V levém panelu vyberte první řádek grafu pod řádkem Layer1. Vyberte záložku Colormap v pravém panelu. Klikněte na záhlaví sloupce Level..., aby se otevřel dialog Set Levels. Nastavte Major Levels na 10 a OK.

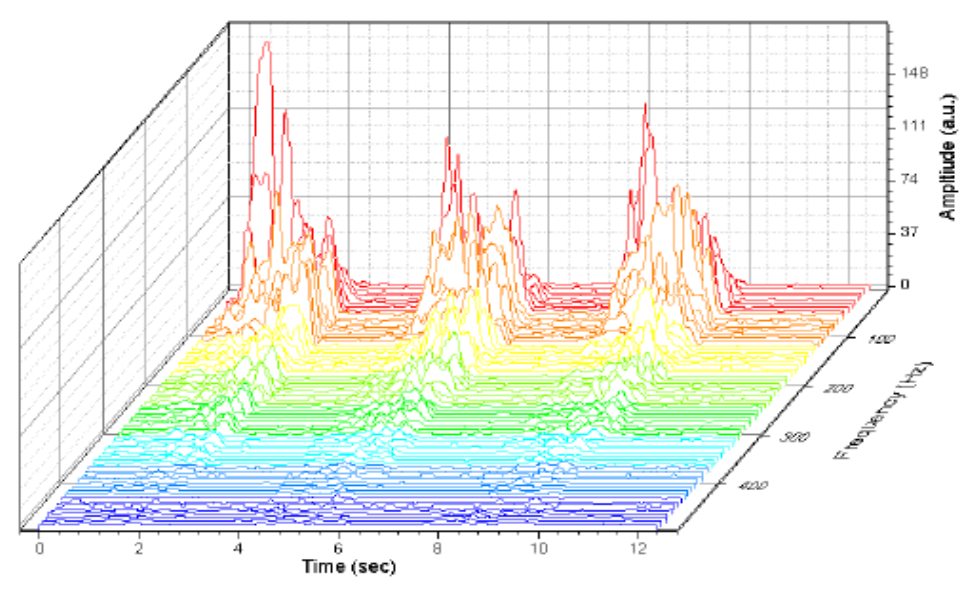

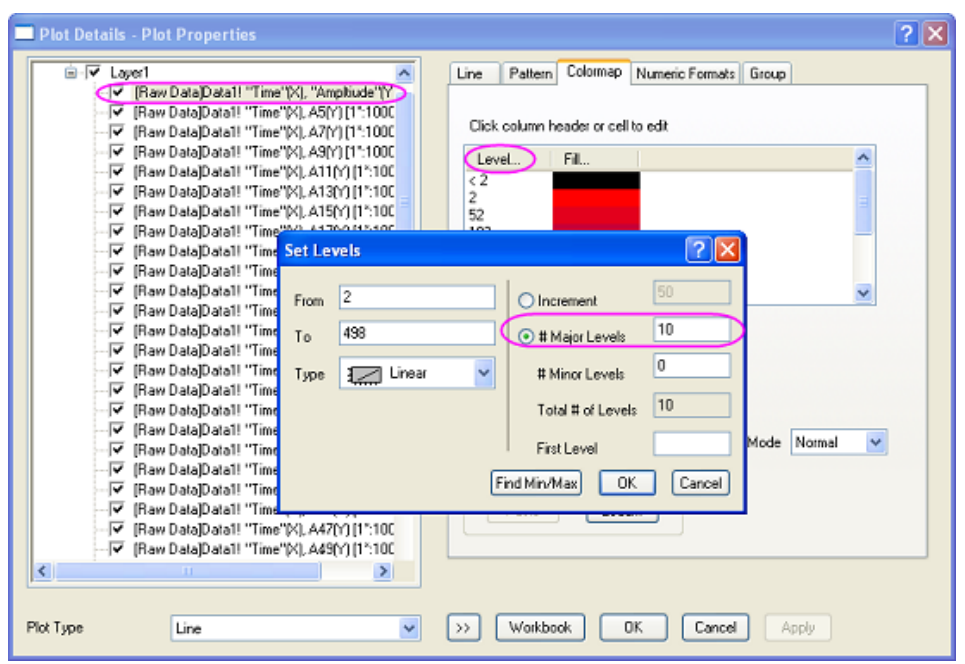

4. Klikněte na Fill... záhlaví sloupce a otevřete dialog Fill. Vyberte Limited Mixing a nastavte From na Red a To barvu na Blue. Klik na OK zavřete dialog Fill.

Klepnutím na **OK** se použije toto nastavení a zavře se dialog **Plot Details**.

5. Dvoj-klikem na osu Y se otevře dialog Y-Axis-Layer1. Nastavte vertikální
Increment na 50. Vyberte Grid Lines a vyberte Horizontal ze Selection a zrušte zaškrtnutí políčka Minor Grids. Vyberte
Vertical a zrušte zaškrtnutí políčka Minor Grids. Klik na OK zavřete dialog Y-Axis.

Váš konečný graf by měl vypadat dle obrázku vpravo:

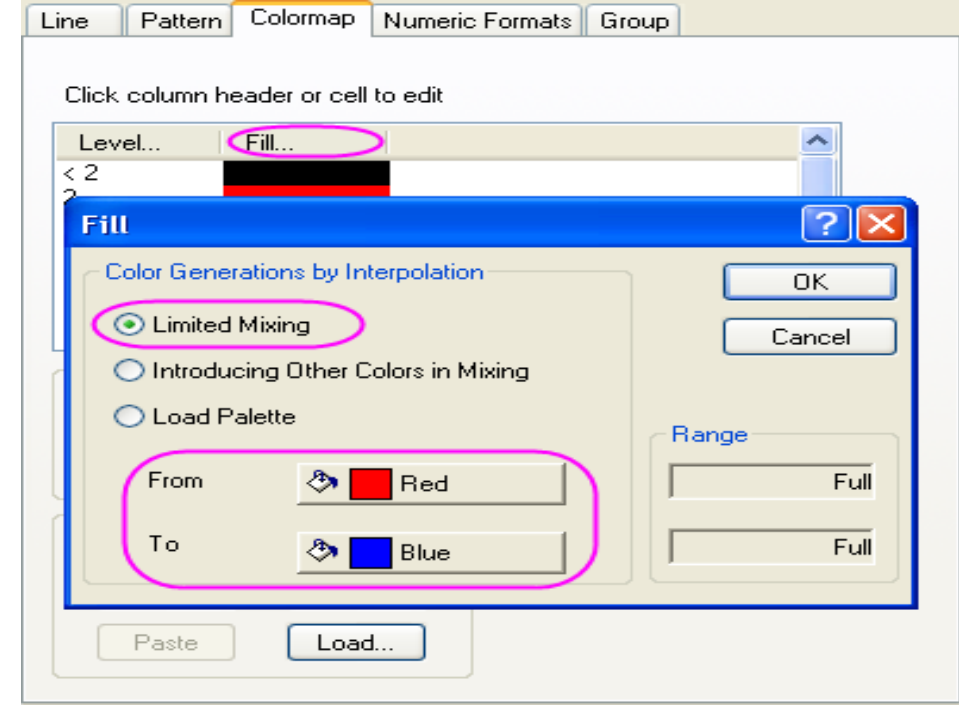

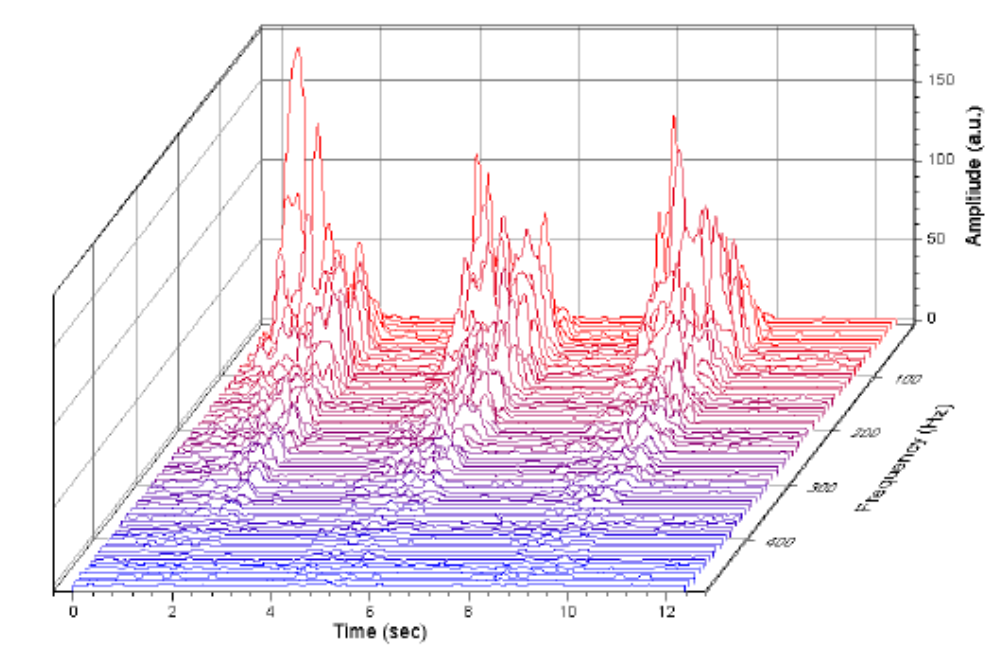

### Vytvořte vodopádový graf se Z-vou osou barevné mapy

 V Project Explorer přejděte do složky \2D and Contour Graphs\Multi Axis and Multi Panel\Waterfall. Aktivujte okno Book4G.
 Kliknutím v levém horním rohu listu se vyberou všechna data.

2. Kliknutím na Plot, Multi-Curve, Waterfall
Z: Color Mapping se vytvoří vodopádový graf se Z-barevným mapováním.

3. Dvoj-klik pravou myší na graf otevře dialog Plot Details. V levém panelu vyberte první řádek grafu Layer1. Vyberte Colormap v pravém panelu. Kliknutím na záhlaví sloupce Level... otevřete dialog Set Levels. Nastavte Major Levels na 10. Kliknutím na OK zavřete dialog Set Levels.

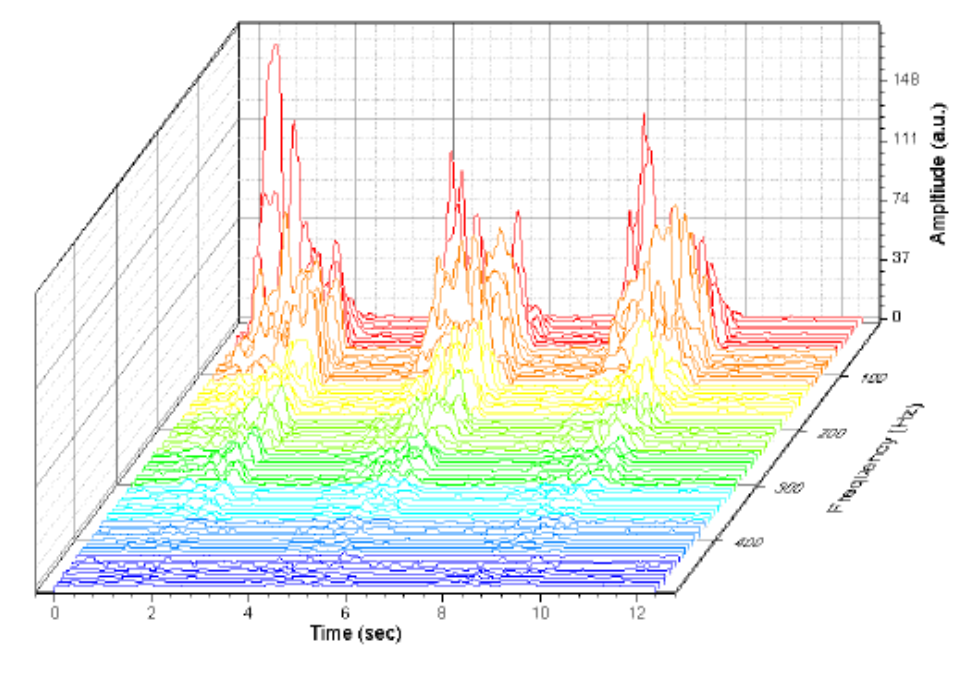

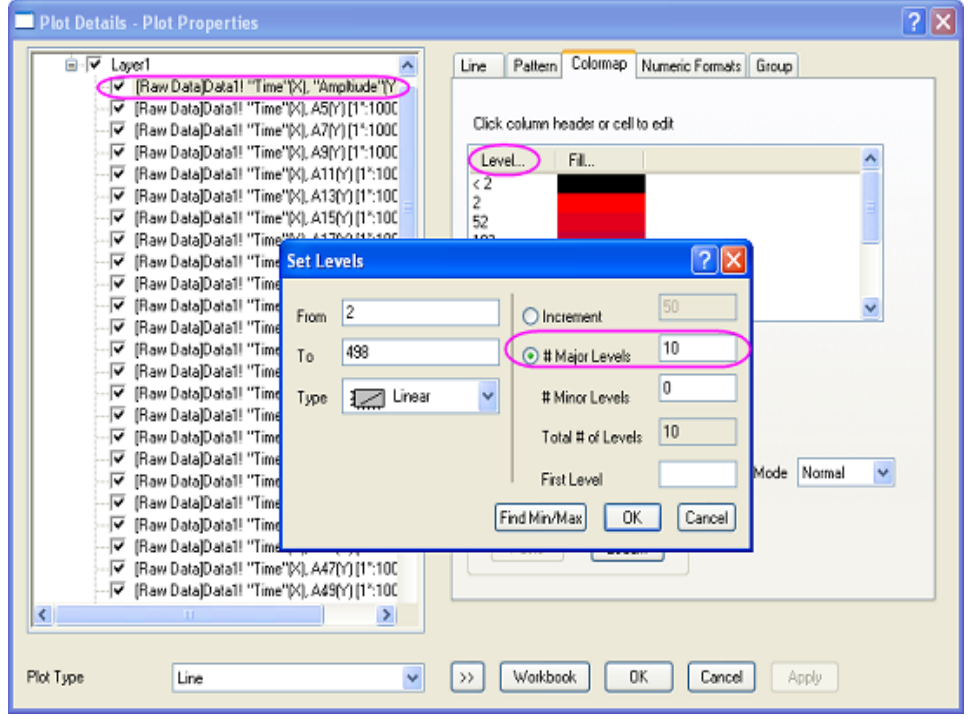

4. Klik na záhlaví sloupce Fill... a otevře se dialog Fill. Vyberte Limited Mixing a nastavte From barvy Red na To barvu Blue. Kliknutím na OK se použije toto nastavení a zavře se dialog. Kliknutím na OK se zavře dialog Plot Details.

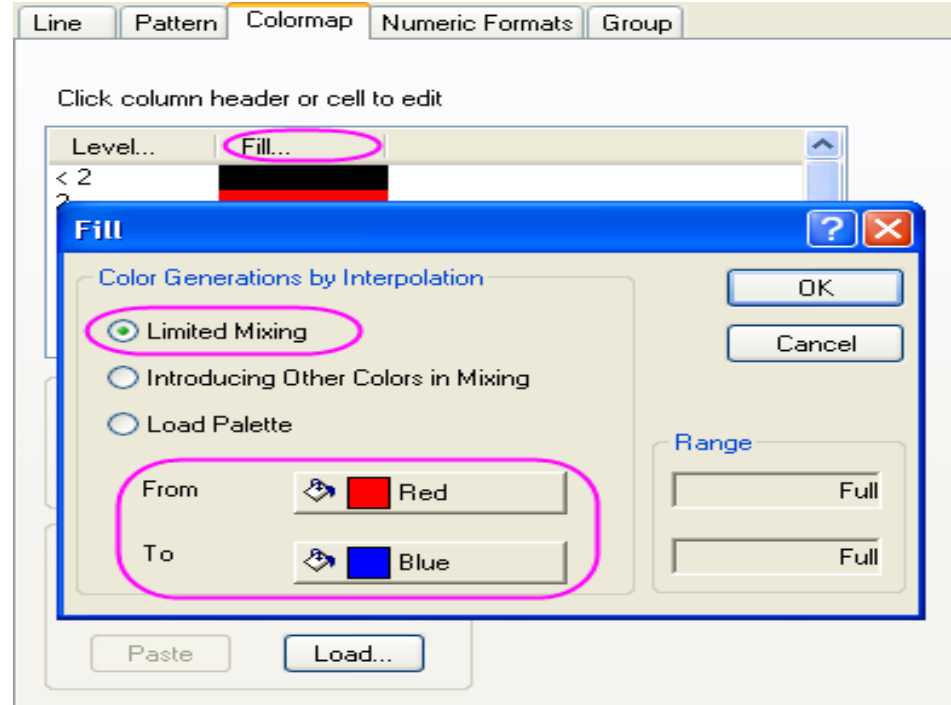

5. Dvoj-klikem na osu Y se otevře dialog Y-Axis-Layer1. Nastavte vertikální Increment na 50. Vyberte v Grid Lines ze Selection náhled Horizontal a zrušte zaškrtnutí políčka Minor Grids. Vyberte Vertical ze Selection a zrušte zaškrtnutí políčka Minor Grids. Klepnutím na OK zavřete dialog Axis.

Váš konečný graf by měl vypadat takto:

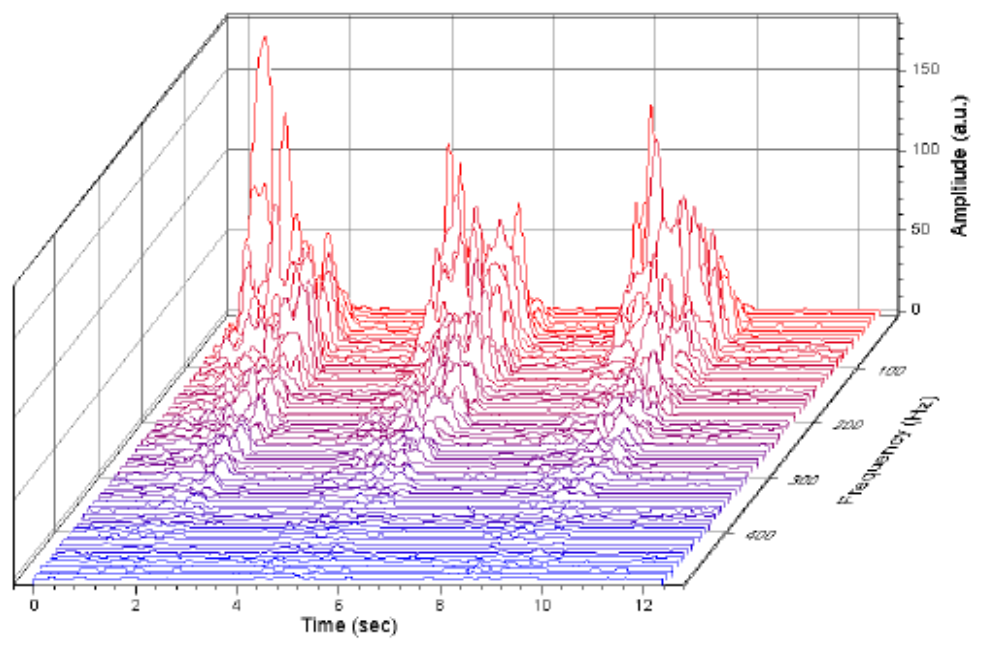

# 5.11.2 3D-Vodopádový graf

2D-vodopádový graf zobrazuje jeden nebo více sloupců **Y**, anebo rozsah z jednoho nebo více sloupců **Y** tak, že řada čarových grafů jaksi "ustupuje" na stránce dozadu. Tyto grafy jsou účinné při porovnávání souborů dat získaných za podmínek, kdy se nějaký parametr průběžně obměňuje.

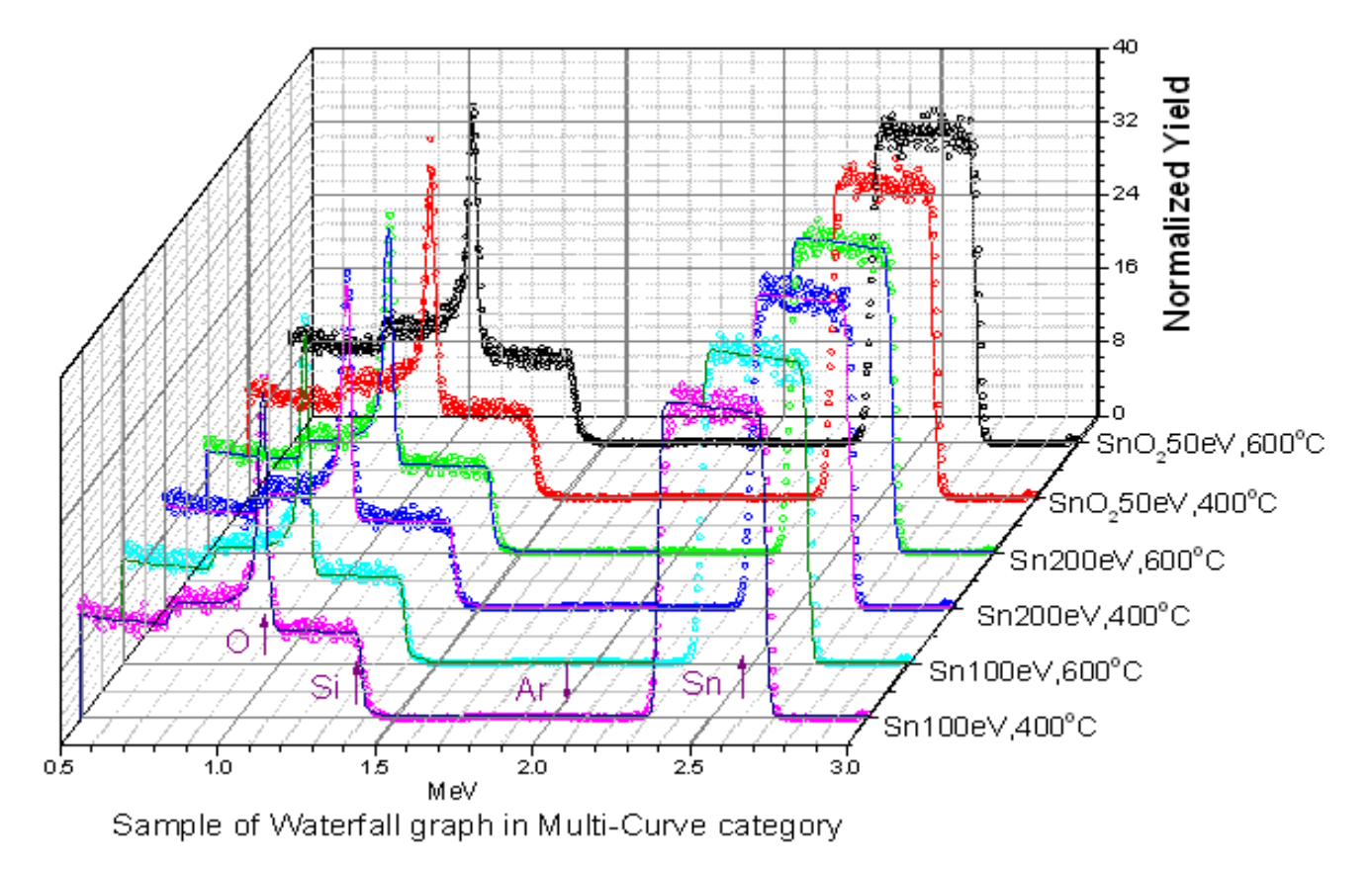

### Souhrn:

- Vytvořte vodopádový graf.
- Změňte symboly/barva pro skupinu křivek.
- Sloučit grafy.

Tento výukový program je spojen s grafem v Graph Gallery.

File, Open, Samples, Waterfall.opj, Open a v této složce jsou k dispozici jsou dva listy Measured Data a Simulated Data pro jeden graf. Příklad ukazuje, jak vytvořit takový vodopádový graf.

U každého listu označte všechny sloupce a vodopádový graf z Plot, Multi-Curve, Waterfall a použijte *Measured* and *Simulated*.

2. Dvoj-klik na X nebo Y každého grafu upravte stupnice (X Axis From = 0,5 a To = 3,0 a Y Axis From = 0 a To = 40).

3. Dvoj-klikem na libovolnou čáru v *Measured* grafu s cílem vyvolat **Plot Details** a změnit **Plot Type** v levém dolním rohu na **Scatter** a kliknout na **Apply**. Na kartě **Group** v **Plot Details** změňte **Symbol Type** na **None** a klikněte na **Apply**.

| ymbol Drop Lines              | Group Lab                | el      |             |        |
|-------------------------------|--------------------------|---------|-------------|--------|
| Edit Mode<br>O Independent  🧿 | Dependent                | Gr      | oup Members |        |
| ight-click for more o         | ptions, drag a<br>iested | nd move | -           | Book8C |
|                               | Increment                | Details | -           | Book8C |
| Symbol Edge Color             | By One 🔽                 |         |             | Book8C |
| Symbol Type                   | None 🛛 🔽                 | □○∠     |             |        |
| Symbol Interior               | None 🔽                   |         | •           | Book8L |
|                               |                          |         | •           | Book8C |
|                               |                          |         | -           | Book8C |
|                               |                          |         | <           |        |

Klikněte na podrobnosti vedle **Symbol Edge Color** a klik na **Browse**. Sledujte přírůstek

barev: černá, červená, zelená, modrá, azurová a purpurová.

|                                                               | Symbol Edge C | olor By One 🔽  |      |
|---------------------------------------------------------------|---------------|----------------|------|
|                                                               | Symbol Type   | None 🔽         | ာပည် |
| Increment Editor                                              |               |                |      |
| Right-click for more options, drag and m<br>rows to rearrange | ove           | ОК             |      |
|                                                               |               | Cancel         |      |
| Edge Color                                                    | <u>^</u>      | Movelln        |      |
| 1 Black                                                       |               |                |      |
| 2 Red                                                         | -             | Move Down      |      |
| 3 Green                                                       | -             | Move to Top    |      |
| 4 Blue                                                        | -             | Move to Bottom |      |
| 5 Cyan                                                        | -             | Delete         |      |
|                                                               |               |                |      |

Přepněte na **Symbol**. Nastavte **Size** symbol velikost na **5** a užijte **Open** a **Circle**.

Kliknutím na **OK** zavřete dialog **Plot Details**.

4. Dvoj-klikem na libovolnou čáru v Simulated Graph se otevře dialog Plot Detail na úrovni první čáry. V záložce Group změňte v Increment Editor barvu pro Line Color na By One a změňte barvu pro Line Color na černou, červenou, zelenou, modrou, azurovou a purpurovou.

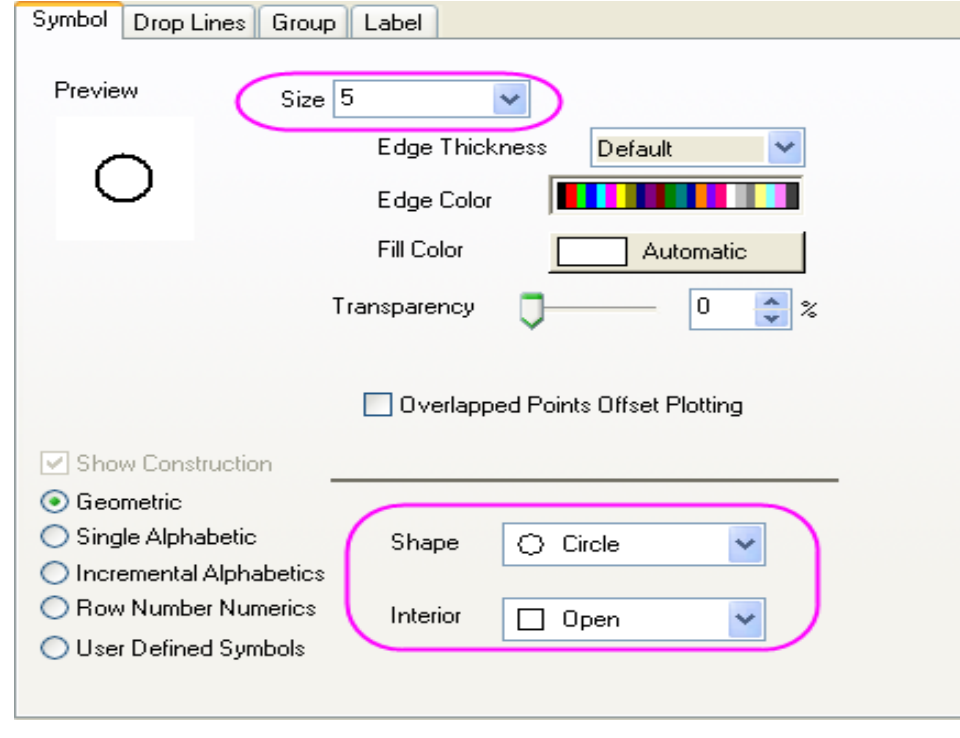

|                                                               |            | Increment Details |   |
|---------------------------------------------------------------|------------|-------------------|---|
|                                                               | Line Color | By One 🗹          |   |
| Increment Editor                                              |            |                   |   |
| Right-click for more options, drag and m<br>rows to rearrange | ove        | ОК                | · |
|                                                               |            | Cancel            |   |
| Line Color                                                    | ^          | Movellp           |   |
| 1 Black                                                       |            |                   |   |
| 2 Red                                                         | -          | Move Down         |   |
| 3 Blue                                                        | -          | Move to Top       |   |
| 4 Magenta                                                     | •          | Move to Bottom    |   |
| 5 Olive                                                       | ▼ ⊻        | Delete            |   |

Kliknutím na OK zavřete dialogové okno Plot Details.

5. Nyní sloučíme tyto dva grafy. Zvolte **Graph, Merge Graph Windows, Open Dialog**. Z **Merge** seznamu vyberte **Specified** a vyberte dva grafy, které jste vytvořili v **Graphs** textovém poli. Uspořádejte grafy pomocí následujícího nastavení:

**Arrange Settings:** 

Počet řádků (**Number of Rows**): 1 Počet sloupců (**Number of Columns**): 1 **Rearrange Layout:** nezaškrtnout Svázané vrstvy (**Linked Layers**): Check/Enable

Klepněte na **OK** sloučit grafy.

7. Ve vzorku můžete přidat popisky a pozměněné názvy os.